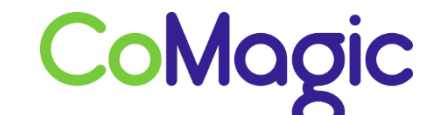

117588, Москва, ул. Ясногорская. д.5, стр. 1 (а/я 63) ООО «НОВОСИСТЕМ», тел. +7 (495) 989-51-51 <u>info@comagic.ru</u>, <u>www.comagic.ru</u> ИНН 7710311878, КПП 772801001, ОГРН 1037739054682

## Настройка Grandstream DP715, DP710

1. Подключить Grandstream к сети электропитания, сетевой кабель к разъему Network.

2. Обратите внимание: телефонная трубка в комплекте поставки DP715 уже зарегистрирована на базовой станции. Для регистрации дополнительных трубок необходимо выполнить следующие шаги:

| 1. Нажините 🌓 🕐 .                                                                                                    |
|----------------------------------------------------------------------------------------------------|
| <ol> <li>Нажилите несколько ▲ (3) раз ▼ (10) или , выберите<br/>Телефон-трубку (Телефонная трубка).</li> </ol>                 |
| 3. Для подтверждения нажилите 🔽 🕐 .                                                                                            |
| <ol> <li>Нажилите несколько ▲ (3) раз ▼ (10) или , выберите<br/>Регистрацию.</li> </ol>                                        |
| 5. Для подтверждения нажлите 🔽 🕐 .                                                                                             |
| 6. Выберите "Зарегистрировать" и нажмите 🔽 (2).                                                                                |
| <ol> <li>С помощью ▲ <sup>3</sup> или ▼ <sup>10</sup> выберите требуемый базовый блок (1-4) и нажмите <sup>2</sup>.</li> </ol> |
| 8. Введите PIN базового блока (PIN системы; по умолчанию:<br>0000) и нажмите 🔽 🕐 .                                             |

На этом этапе на дисплее появится надпись «Перезагрузите базу». Это необходимо, так как станция находится в режиме регистрации новых трубок. Перезагрузить базу можно через веб-интерфейс или кратковременным отключением питания.

Телефон-трубка начнет поиск базового блока и после его обнаружения – зарегистрируется. После успешной регистрации на дисплее будет отображен режим готовности, а также имя и номер телефона-трубки.

3. Для входа в меню Интерактивных Голосовых Подсказок, на зарегистрированном телефоне-трубке нажмите \*\*\*. Для получения IP-адреса DP715, введите опцию 02 (телефон должен работать в тональном режиме, если телефон работает в пульсе, наберите \* перед набором комбинации).

4. Пароль по умолчанию «admin».

5. Открываем вкладку Profile 1 и заполняем следующие поля:

| Grandstream Device Configuration        |                                                                                                    |  |  |
|-----------------------------------------|----------------------------------------------------------------------------------------------------|--|--|
| STATUS BASIC SETTE                      | IGS ADVANCED SETTINGS PROFILE 1 PROFILE 2 HANDSETS                                                                                                    |  |  |
|                                         | Basic Configuration:                                                                                                    |  |  |
| Profile Active:                         | 💿 No 💿 Yes                                                                                                    |  |  |
| Primary SIP Server:                     | voip.uiscom.ru:9060 (e.g., sip.mycompany.com, or IP address)                                                                                                    |  |  |
| Failover SIP Server:                    | (Optional, used when primary server no response)                                                                                                    |  |  |
| Prefer Primary SIP Server:              | No O Yes (yes - will register to Primary Server if Failover registration                                                                                                    |  |  |
|                                         | xpires)                                                                                                    |  |  |
| Outbound Proxy:                         | (e.g., proxy.myprovider.com, or IP address, if any)                                                                                                    |  |  |
| SIP Transport:                          | • UDP TCP TLS (default is UDP)                                                                                                    |  |  |
| NAT Traversal:                          | No O No, but send keep-alive O STUN O UPnP     O     O |  |  |
|                                         |                                                                                                    |  |  |
|                                         | Advance Configuration:                                                                                                    |  |  |
| DINS MODE:<br>TEL LIDI.                 | Disabled                                                                                                    |  |  |
| SIP Registration                        | No Ves                                                                                                    |  |  |
| Unregister On Rehoot                    | No Ves                                                                                                    |  |  |
| Outgoing Call without Registeration:    | No Ves                                                                                                    |  |  |
| Register Evaluation                     | 60 (in minutes default 1 hour max 45 days)                                                                                                    |  |  |
| register Expiration.                    | (in minores, octaon i nou, max +5 days)                                                                                                    |  |  |
| DTMF Payload Type:                      | 101                                                                                                    |  |  |
| Preferred DTMF method:                  | Priority 1: SIP INFO -                                                                                                    |  |  |
| (in listed order)                       | Priority 2: RFC2833 •                                                                                                    |  |  |
| Dischla DTWE Magatistian                | Priority 3: In-audio                                                                                                    |  |  |
| Sand Hook Flash Event                   | <ul> <li>No (negotiate with peer) Tes (use above DTMF order without negotiation)</li> <li>No</li> <li>Yes (Hook Flack will be sent as a DTMF event if set to Yes)</li> </ul>                                                                                                    |  |  |
| Enable Call Features:                   | No     Ves (if Yes, call features using star codes will be supported locally)                                                                                                    |  |  |
| Proxy-Require:                          |                                                                                                    |  |  |
| Use NAT IP:                             | (used in SIP/SDP message if specified)                                                                                                    |  |  |
| Use SIP User-Agent Header:              |                                                                                                    |  |  |
| Ring Timeout:                           | 60 (10-300, default is 60 seconds)                                                                                                    |  |  |
| Hunting Group Ring Timeout:             | 20 (5-300, default is 20 seconds)                                                                                                    |  |  |
| Hunting Group Type:                     | Iinear O Parallel O Shared Line                                                                                                    |  |  |
| Delayed Call Forward Wait Time:         | 20 (Allowed range 1-120, in seconds.)                                                                                                    |  |  |
| No Key Entry Timeout:                   | 4 (in seconds, default is 4 seconds)                                                                                                    |  |  |
| Early Dial:                             | • No O Yes (use "Yes" only if proxy supports 484 response)                                                                                                    |  |  |
| Dial Plan Prefix:                       | (this prefix string is added to each dialed number)                                                                                                    |  |  |
| Use # as Dial Key:                      | No @ Yes (if set to Yes, "#" will function as the "(Re-)Dial" key)                                                                                                    |  |  |
| Dial Plan:<br>SUPSCRIPE for MUL         | {x+   x+   xX+ }                                                                                                    |  |  |
| SUBSCRIBE for MWI:                      | <ul> <li>Yes, send periodical SUBSCRIBE for Message Waiting Indication</li> </ul>                                                                                                    |  |  |
| Send Anonymous:                         | No O Yes (caller ID will be blocked if set to Yes)                                                                                                    |  |  |
| Disable Call-Waiting:                   | 💿 No 💿 Yes                                                                                                    |  |  |
| Disable Call-Waiting Caller ID:         | 💿 No 🛛 🧕 Yes                                                                                                    |  |  |
| Disable Reminder Ring for On-Hold Call: | No O Yes                                                                                                    |  |  |
| Anonymous Call Rejection:               | No O Yes                                                                                                    |  |  |

| Enable 100rel:                              | No O Yes                                                           |  |  |  |  |
|---------------------------------------------|--------------------------------------------------------------------|--|--|--|--|
| Add Auth Header On Initial REGISTER:        | No O Yes                                                           |  |  |  |  |
|                                             |                                                                    |  |  |  |  |
| Cale CarFornation                           |                                                                    |  |  |  |  |
| Codec Configuration:                        |                                                                    |  |  |  |  |
| Preferred Vocoder: o                        | choice 1: PCMA 👻                                                   |  |  |  |  |
| (in listed order)                           | choice 2: PCMU -                                                   |  |  |  |  |
|                                             | choice 3: G729 -                                                   |  |  |  |  |
|                                             | choice 4: G723                                                     |  |  |  |  |
| c                                           | choice 5: G726-32 -                                                |  |  |  |  |
|                                             | choice 6: iLBC 👻                                                   |  |  |  |  |
| VAD:                                        | No O Yes                                                           |  |  |  |  |
| Jitter Buffer Type:                         | Fixed  Adaptive                                                    |  |  |  |  |
| Jitter Buffer Length:                       | 💿 Low 💿 Medium 💿 High                                              |  |  |  |  |
| SRTP Mode:                                  | Disabled O Enabled but not forced O Enabled and forced             |  |  |  |  |
| G723 Rate:                                  | 6.3kbps encoding rate 5.3kbps encoding rate                        |  |  |  |  |
| Use First Matching Vocoder in 2000K<br>SDP: | No O Yes                                                           |  |  |  |  |
| iLBC Frame Size:                            | 20ms O 30ms                                                        |  |  |  |  |
| iLBC Payload Type:                          | 97 (between 96 and 127, default is 97)                             |  |  |  |  |
| Voice Frames per Packet:                    | 2 (up to 10/20/32/64 for G711/G726/G723/other codecs respectively) |  |  |  |  |
| Symmetric RTP:                              | 💿 No 🛛 🤨 Yes                                                       |  |  |  |  |
| Update Cancel Reboot                        |                                                                    |  |  |  |  |
|                                             | All Rights Reserved Grandstream Networks, Inc., 2006-2014          |  |  |  |  |

6. После внесения всех изменений нажимаем «Update».

## 7. Открываем вкладку HANDSETS.

| Grandstream Device Configuration     |                                  |                                                     |  |  |
|--------------------------------------|----------------------------------|-----------------------------------------------------|--|--|
| STATUS I                             | BASIC SETTINGS ADVANCED          | SETTINGS PROFILE 1 PROFILE 2 HANDSETS               |  |  |
| Page                                 | All Handsets Desubscribe         | All Handsets Enable Subscription Mode               |  |  |
| Repeater Support:  Disabled  Enabled |                                  |                                                     |  |  |
| Handset 1:                           |                                  |                                                     |  |  |
| Page Handset Desubscribe Handset     |                                  |                                                     |  |  |
| Enable Handset:                      | 🔿 No 🖲 Yes                       |                                                     |  |  |
| Hunting Group:                       | None 💌                           |                                                     |  |  |
| SIP User ID:                         | Sip login                        | (the user part of an SIP address)                   |  |  |
| Authenticate ID:                     | Sip login                        | (can be identical to or different from SIP User ID) |  |  |
| Authenticate Password:               | Sip password                     | (purposely not displayed for security protection)   |  |  |
| Name:                                | Sip login                        | (optional, e.g., John Doe)                          |  |  |
| Profile:                             | Profile 1 -                      |                                                     |  |  |
| Handset 2:                           |                                  |                                                     |  |  |
|                                      | Page Handset Desubscribe Handset |                                                     |  |  |
| Enable Handset:                      | No  Yes                          |                                                     |  |  |
| Hunting Group:                       | None -                           |                                                     |  |  |
| SIP User ID:                         |                                  | (the user part of an SIP address)                   |  |  |
| Authenticate ID:                     |                                  | (can be identical to or different from SIP User ID) |  |  |
| Authenticate Password:               |                                  | (purposely not displayed for security protection)   |  |  |
| Name:                                |                                  | (optional, e.g., John Doe)                          |  |  |
| Profile:                             | Profile 1 -                      |                                                     |  |  |

8. Нажимаем «Update», после чего устройство потребует перезагрузки. Нажимаем «Reboot».

9. Настройка завершена.